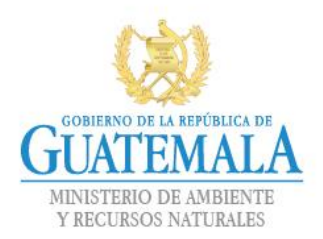

# MANUAL DE USUARIO SISTEMA DE CONTROL DE REQUERIMIENTOS DE SOPORTE TÉCNICO (SICORE)

Dirección de Informática Guatemala, febrero de 2019

Versión 2

f

y

7 Avenida 03-67 zona 13 - PBX: 2423-0500

www.marn.gob.gt

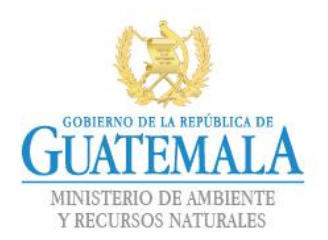

#### Contenido

| Introducción1                                              | 1 |
|------------------------------------------------------------|---|
| Ingreso al portal interno INTRAMARN2                       | 2 |
| Ingreso al sistema SICORE                                  | } |
| Generar requerimiento de soporte técnico5                  | 5 |
| Seguimiento al requerimiento de soporte técnico $\epsilon$ | 5 |
| Calificación del servicio prestado                         | 7 |

7 Avenida 03-67 zona 13 - PBX: 2423-0500

Síguenos en: f y 0 D

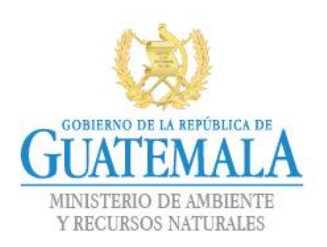

### INTRODUCCIÓN

El **Sistema de Control de Requerimientos de Soporte Técnico** (SICORE), fue diseñado, desarrollado e implementado por la Dirección de Informática, con el objetivo de proveer a los usuarios internos de la Institución, de una herramienta de fácil uso para la generación y seguimiento de requerimientos de soporte técnico.

Al SICORE se ingresa vía Intramarn, lo que implica que para su utilización se debe contar con usuario y contraseña de acceso a red.

Al momento de generar un requerimiento de soporte técnico el usuario deberá además consignar los datos siguientes:

- a. Número de identificación tributaria (NIT).
- b. Correo electrónico institucional.
- c. Número de extensión telefónica.

Esto con la finalidad de brindar un servicio eficiente y dejar abiertos los diferentes canales de comunicación que puedan emplear los técnicos de soporte.

Cuando se genere un requerimiento de soporte técnico, el sistema SICORE le asignará un número de caso el cual debe guardar para realizar el seguimiento respectivo.

Finalizado el requerimiento, el usuario recibirá en la cuenta de correo electrónico que registro, un mensaje indicando la finalización del caso, así como un **link para evaluar el servicio prestado**.

Para la Dirección de Informática, es muy importante que se realice la evaluación del servicio, ya que con ello se estará contribuyendo a implementar las mejoras que sean necesarias y a tomar en cuentas las sugerencias o comentarios que realicen los usuarios.

**1** 7 Avenida 03-67 zona 13 - PBX: 2423-0500

f

7

0

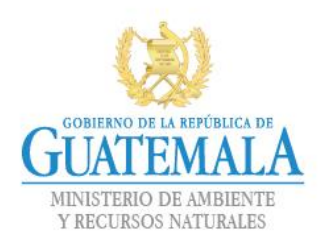

1. Ingreso al portal INTRAMARN, escriba en el navegador la dirección: <u>http://www.intramarn.marn.gob.gt/</u>

Ingrese usuario y contraseña

| Se requiere autenticación                                                                                                    |
|----------------------------------------------------------------------------------------------------|
| El servidor www.intramarn.marn.gob.gt:80 requiere un<br>nombre de usuario y una contraseña. Mensaje del servidor:<br>marn.local |
| Nombre de usuario: Contraseña:                                                                                                  |
| Iniciar sesión Cancelar                                                                                                    |

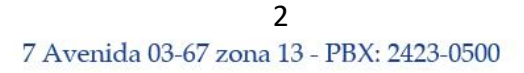

Síguenos en: f y O D

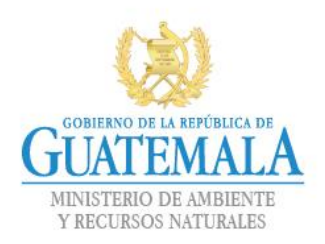

2. Ingreso al sistema SICORE. Se tienen 2 opciones de acceso:

# a. Opción 1: Desde la página de inicio, seleccione el icono

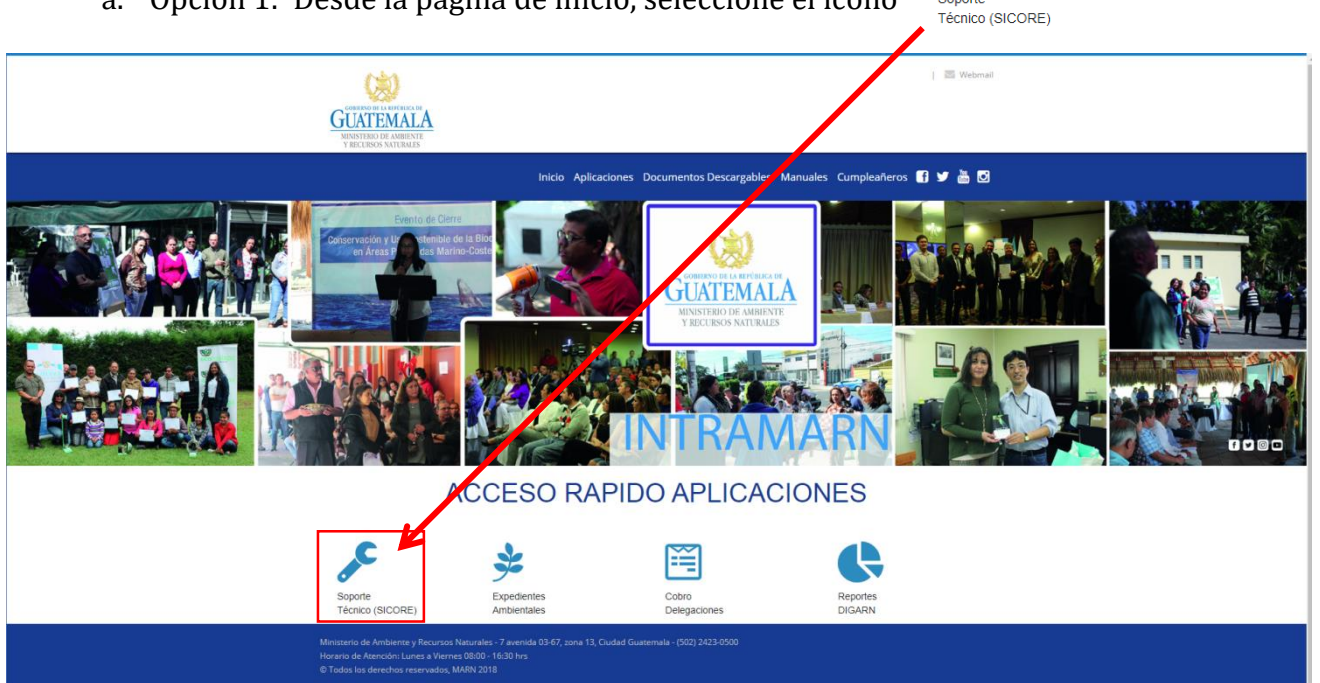

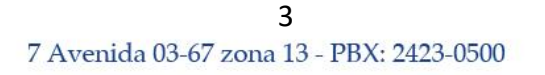

f

y

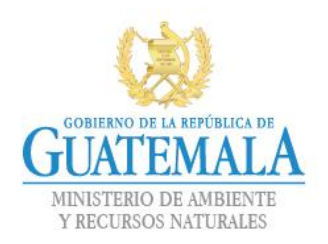

## b. Opción 2: En el menú principal seleccione Aplicaciones

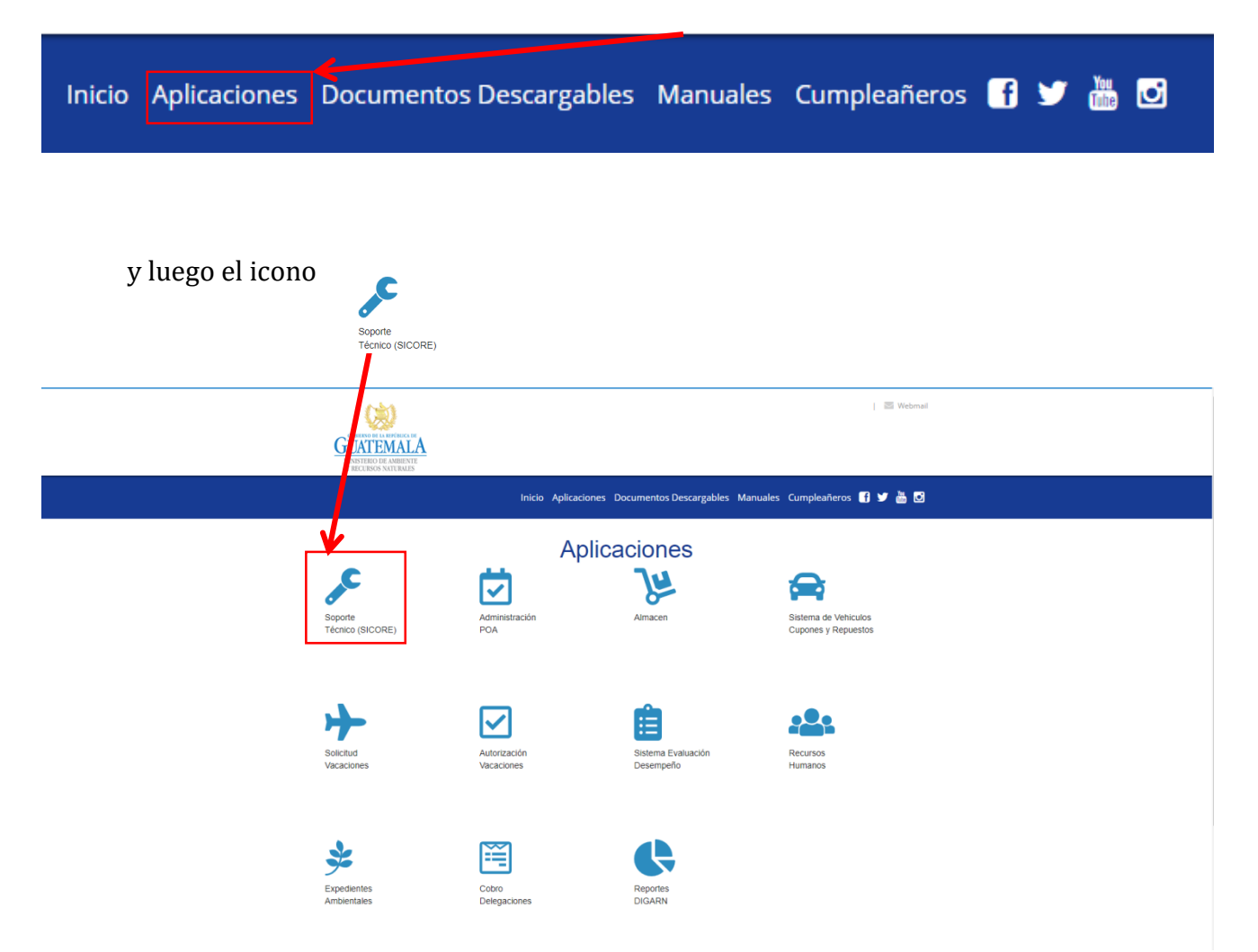

**4** 7 Avenida 03-67 zona 13 - PBX: 2423-0500

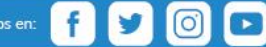

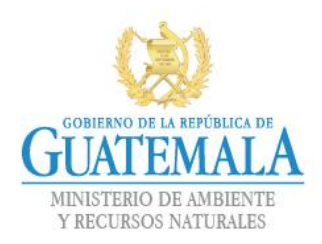

3. Generar requerimiento: Al haber ingresado al SICORE, seleccionar la opción Nueva solicitud.

| Aplicaciones - INTRAMARN × | 📄 MARN   SICORE 🛛 🗙 📔 MARN   SICORE                                        | 🗙 🗋 sicore.pdf 🛛 🗙 Nueva.pestaña     | ×   +                              | – o × |
|----------------------------|----------------------------------------------------------------------------|--------------------------------------|------------------------------------|-------|
| ← → C ③ No es seguro   20  | 014.marn.gob.gt90/TicketSoporteCRV/Default.aspx                            |                                      |                                    | ☆ 🛛 : |
| SICORE                     |                                                                            |                                      |                                    |       |
|                            | ⊕ INGRESO SOLICITUD DE SOPORTE Y SEGUIME Descargue manual de usuario AQUÍ. | NTO<br>. INGRESAR<br>Nueva solicitud | BUSCAR<br>Seguimiento de solicitud |       |

Ingresar los datos que se solicitan:

| Aparecerá el nombre, si el NIT es correcto     Nut   Ingrese su número de NIT usando guón (ej. 123456789-1).     Aparecerá el nombre, si el NIT es correcto     Nombre:     Seleccione el tipo de soporte     Ingrese su número de NIT usando guón (ej. 123456789-1).     Seleccione el tipo de soporte     Ingrese su número de NIT usando guón (ej. 123456789-1).     Seleccione el tipo de soporte     Ingrese su número de NIT usando guón (ej. 123456789-1).     Seleccione el tipo de soporte     Ingrese su número de NIT usando guón (ej. 123456789-1).     Seleccione el tipo de soporte     Ingrese su número de NIT usando guón (ej. 123456789-1).     Seleccione el tipo de soporte     Ingrese su número de NIT usando guón (ej. 123456789-1).     Seleccione el tipo de soporte     Ingrese su número de NIT usando guón (ej. 123456789-1).     Seleccione el tipo de soporte     Ingrese su número de NIT usando guón (ej. 123456789-1).     Ingrese su número de NIT usando guón (ej. 123456789-1).     Ingrese su número de NIT usando guón (ej. 123456789-1).     Ingrese su número de NIT usando guón (ej. 123456789-1).     Ingrese su número de NIT usando guón (ej. 123456789-1).     Ingrese su número de NIT usando guón (ej. 123456789-1).     Ingrese su número de NIT usando guón (ej. 123456789-1).     Ingrese su número de NIT usando | 19422919 442813         Formato con guion         Interese unimere de NIT usande guién (ej. 123456785-1).         Aparecerá el nombre, si el NIT es correcto         Norme:         Seleccione         Tipo de soporte         Dascripcion de la solicitud         Extensión o teléfono (requerido)         Dascripcion de la solicitud         Extensión o teléfono (requerido)         Dascripcion de la solicitud         Extensión o teléfono (requerido)         Dascripcion de la solicitud         Extensión o teléfono (requerido)         Dascripcion de la solicitud         Dascripcion de la solicitud         Extensión o teléfono (requerido)         Dascripcion de la solicitud         Dascripcion de la solicitud         Dascripcion de la solicitud         Dascripcion de la solicitud         Dascripcion de la solicitud         Dascripcion de la solicitud         Dascripcion de la solicitud         Dascripcion de la solicitud         Dascripcion de la solicitud         Dascripci | n Solicitud                                    |                                                          |                                  |
|----------------------------------------------------------------------------------------------------|----------------------------------------------------------------------------------------------------|------------------------------------------------|----------------------------------------------------------|----------------------------------|
| NI: Formato con guion   Aparecerá el nombre, si el NIT es correcto Nombre:   Tipo de soporte: seleccione   Ampliación del requerimento: seleccione   Ampliación del requerimento: Descripcion de la solicitud   Adjuntar archivo (imagen.pdf/xis.doc.txt,etc.): Seleccionne of trabajón archivo seleccionado   Email Extensión o teléfono (requerido)   No. Extension:                                                                                                    | Nit Ingrese su número de NT usando guión (ej 123456766-1).     Aparecerá el nombre, si el NIT es correcto     Nombre:     Tipo de soporte:     Ampliación del requerimiento:     Adjuntar archivo (imagen pdf.xis.doc.txt.etc.):     Seleccioneal        Emait     Des utilizar correo institucional     No. Extension     Institucional (requerido)                                                                                                    |                                                | 15/02/2019 14:20:13                                      |                                  |
| Aparecerá el nombre, si el NIT es correcto     Nombre:     Tipo de soporte:     Seleccione el tipo de soporte:     Ampliación del requerimento:        Descripcion de la solicitud     Adjuntar archivo (imagen,pdf,xis,doc,td,etc.):        Seleccionar archivo Ningún archivo seleccionado     Email:   Descripcion de la solicitud     No. Extension:     Imail:     Mo. Extension:     Imail:     Ceremail:     Imail:     Imail:     Imail:     Imail:     Imail:     Imail:     Imail:     Imail:     Imail:     Imail:     Imail:     Imail:        Imail:        Imail:                                                                                                    | Aparecerá el nombre, si el NIT es correcto       Nombre:         Tipo de soporte:       seleccione         Ampliación del requerimento:       Seleccione el tipo de soporte         Adjuntar archivo (imagen, pdf.xis, doc, txt, etc.):       Descripcion de la solicitud         Email       Imagen, pdf.xis, doc, txt, etc.):         Descripcion de la solicitud       Extensión o teléfono (requerido)         No. Extension:       Imagen, pdf.xis, doc, txt, etc.):         Descripcion de la solicitud       Email         No. Extension:       Imagen, pdf.xis, doc, txt, etc.):                                                                                                    | Nit                                            | Ingrese su número de NIT usando guión (ej. 123456789-1). | Formato con guion                |
| Tipo de soporte   Ampliación del requerimiento:   Descripcion de la solicitud     Adjuntar archivo (imagen,pdf,xis,doc, txt, etc.):   Seleccionar archivo Ningún archivo seleccionado   Email:   Debe utilizar correo institucional   No. Extension:     Image: Correo institucional     Image: Correo institucional                                                                                                    | Tipo de soporte: seleccione   Ampliación del requerimiento:                                                                                                    | Aparecerá el nombre, si el NIT es correcto     |                                                          |                                  |
| Ampliación del requerimiento:   Descripcion de la solicitud     Adjuntar archivo (imagen,pdf,xis,doc,txt,etc.):     Seleccionar archivo Ningún archivo seleccionado     Email:   Debe utilizar correo institucional     No. Extension:     Image: Correo institucional     Image: Correo institucional                                                                                                    | Ampliación del requerimiento:<br>Descripcion de la solicitud<br>Adjuntar archivo (imagen.pdf.xis,doc.bt.etc.):<br>Email:<br>Debe utizar correo instfucional<br>No. Extension:<br>No. Extension:<br>Extensión o teléfono (requerido)<br>e-mail institucional (requerido)                                                                                                    | Tipo de soporte:                               | seleccione                                               | Seleccione el tipo de soporte    |
| Descripcion de la solicitud         Adjuntar archivo (imagen,pdf,xis,doc,txt,etc.):       Seleccionar archivo seleccionado         Email:       Debe utilizar correo institucional         No. Extension:       Image: Correo institucional                                                                                                    | Description de la solicitud         Adjuntar archivo (imagen.pdf,xls,doc.txd.etc.):         Selecconar archivo Ningún archivo seleccionado         Email         Description de la solicitud         No. Extensión o teléfono (requerido)         No. Extension                                                                                                    | Ampliación del requerimiento:                  |                                                          |                                  |
| Adjuntar archivo (imagen,pdf,xis,doc, txt,etc.):     Seleccionar archivo Ningún archivo seleccionado     Email:   Debe utilizar correo institucional     No. Extension:     Image: Correo institucional     Image: Correo institucional     Image: Correo instituciona                                                                                                    | Adjuntar archivo (imagen.pdf.xis,doc.txt.etc.):       Seleccionar archivo Ningún archivo seleccionado         Email       Imagen.pdf.xis.doc.txt.etc.):       Extensión o teléfono (requerido)         Debe utilizar correo institucional       Imagen.pdf.xis.doc.txt.etc.):       Imagen.pdf.xis.doc.txt.etc.):         No. Extension:       Imagen.pdf.xis.doc.txt.etc.):       Imagen.pdf.xis.doc.txt.etc.):       Imagen.pdf.xis.doc.txt.etc.):         No. Extension:       Imagen.pdf.xis.doc.txt.etc.):       Imagen.pdf.xis.doc.txt.etc.):       Imagen.pdf.xis.doc.txt.etc.):         No. Extension:       Imagen.pdf.xis.doc.txt.etc.):       Imagen.pdf.xis.doc.txt.etc.):       Imagen.pdf.xis.doc.txt.etc.):                                                                                                    |                                                | Descripcion de la solicitud                              |                                  |
| Email:     Extensión o teléfono (requerido)       Debe utilizar correo institucional       No. Extension:         Image: Correo institucional         Image: Correo institucional                                                                                                    | Email       Extensión o teléfono (requerido)         Debe utilizar correo institucional       e-mail institucional (requerido)         No. Extension:       e-mail institucional (requerido)                                                                                                    | Adjuntar archivo (imagen,pdf,xis,doc,bd,etc.): | Seleccionar archivo Ningún archivo seleccionado          |                                  |
| No. Extension: 🔒                                                                                                    | No. Extension:                                                                                                    | Email:                                         | Debe utilizar correo institucional                       | Extensión o teléfono (requerido) |
|                                                                                                    |                                                                                                    | No. Extension:                                 | Ê                                                        | e-mail institucional (requerido) |
|                                                                                                    |                                                                                                    |                                                |                                                          |                                  |
| Presione click.                                                                                                    |                                                                                                    |                                                | 1                                                        |                                  |
| Presione click.                                                                                                    |                                                                                                    |                                                |                                                          |                                  |

5

7 Avenida 03-67 zona 13 - PBX: 2423-0500

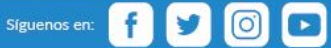

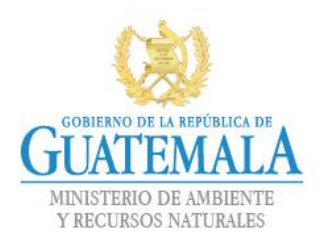

El SICORE le asigna un número de caso con el cual podrá dar el seguimiento a su requerimiento.

| ← → C (① No es seguro | 2014.marn.gob.gt:90/TicketSoporteCRV/solicitud.aspx |                                           | ≅ ☆ ⊕ |
|-----------------------|-----------------------------------------------------|-------------------------------------------|-------|
| SICORE                |                                                     |                                           |       |
| G Solicitud           | Se generó la solicitud No.:                         | 2141 a las 09:38 a.m. de fecha 18/02/2019 |       |
| Administración        |                                                     |                                           |       |
|                       |                                                     |                                           |       |
|                       |                                                     |                                           |       |
|                       |                                                     |                                           |       |
|                       |                                                     |                                           |       |
|                       |                                                     |                                           |       |
|                       |                                                     |                                           |       |
|                       |                                                     |                                           |       |
|                       |                                                     |                                           |       |

4. Seguimiento de solicitud: Seleccionar el icono Seguimiento de solicitud

| 🔲 Outlook Web App - Cerrar sesión >                | 📔 MARN   SICORE 🗙 🗈 sicore.pdf                    | × ( +)          |                          | - 0 ×        |
|----------------------------------------------------|---------------------------------------------------|-----------------|--------------------------|--------------|
| $\leftrightarrow$ $\rightarrow$ C (i) No es seguro | 2014.marn.gob.gt:90/TicketSoporteCRV/Default.aspx |                 |                          | <b>☆ 0</b> : |
| SICORE                                             |                                                   |                 |                          |              |
| SICORE                                             |                                                   |                 | <b>V</b>                 |              |
|                                                    | Solution Solution DE Soporte y Seguimie           | ENTO            | •                        |              |
| Inf Solicitud                                      |                                                   |                 |                          |              |
| iii Administración                                 |                                                   |                 |                          |              |
|                                                    |                                                   | INGRESAR        | BUSCAR                   |              |
|                                                    |                                                   | Nueva solicitud | Seguimiento de solicitud |              |
|                                                    |                                                   |                 | •                        |              |
|                                                    |                                                   |                 |                          |              |
|                                                    |                                                   |                 |                          |              |
|                                                    | Descarque manual de usuario AQUÍ.                 |                 |                          |              |
|                                                    | poolargao manaar ao aoaario / Qen                 |                 |                          |              |
|                                                    |                                                   |                 |                          |              |
|                                                    |                                                   |                 |                          |              |
|                                                    |                                                   |                 |                          |              |
|                                                    |                                                   |                 |                          |              |
|                                                    |                                                   |                 |                          |              |
|                                                    |                                                   |                 |                          |              |
|                                                    |                                                   |                 |                          |              |
|                                                    |                                                   |                 |                          |              |
|                                                    |                                                   |                 |                          |              |
|                                                    |                                                   |                 |                          |              |
|                                                    |                                                   |                 |                          |              |
|                                                    |                                                   |                 |                          |              |
|                                                    |                                                   |                 |                          |              |
|                                                    |                                                   |                 |                          |              |
| 2018 © Ministerio de Ambiente y Recurs             | os Naturales.                                     |                 |                          |              |

**6** 7 Avenida 03-67 zona 13 - PBX: 2423-0500

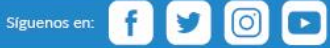

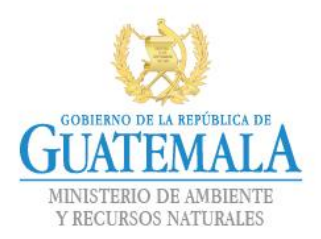

## Ingresar el No. de caso

| e Seguimiento a solicitud ingresada |                                         |
|-------------------------------------|-----------------------------------------|
| No. Solicitud:                      | 122 BUSCAR Presione BUSCAR, para ver el |
| Solicitante:                        | Marcos Fernandez estado de su solicitud |
| Fecha ingreso:                      | 13/11/2017 08:03:58                     |
| Asignada a:                         | Federico Fraatz                         |
| Fecha de asignacion:                | 13/11/2017 08:13:14                     |
| Fecha de finalizacion:              | 15/11/2017 11:37:04                     |
| Estatus:                            | Finalizado                              |
|                                     | REGRESAR                                |

5. Calificación del servicio: Califique el grado de satisfacción del servicio prestado.

> **7** 7 Avenida 03-67 zona 13 - PBX: 2423-0500

Síguenos en: f y 🙆 🕨

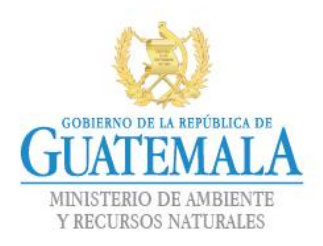

| Evaluación del servicio de soporte técnico                                         |
|------------------------------------------------------------------------------------|
| Su solicitud:                                                                      |
| Atendia por:                                                                       |
| El tiempo de respuesta fue el adecuado?                                            |
| O Excelente O Muy bueno O Bueno O Regular O Malo                                   |
| La solución proporcionada fue la correcta?                                         |
| C Excelente O Muy bueno O Bueno O Regular O Malo                                   |
| Como evalúa el servicio que le fue brindado?                                       |
| O Excelente O Muy bueno O Bueno O Regular O Malo                                   |
| Contribuya a mejorar el servicio brindado, favor realizar observaciones del mismo: |
|                                                                                    |
|                                                                                    |
| ENVIAR CANCELA                                                                     |

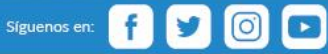